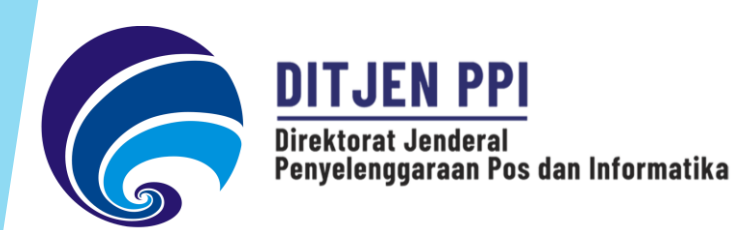

# Bimbingan Teknis Pengambilan Geotag dan Pengukuran SIGMON

### Aplikasi

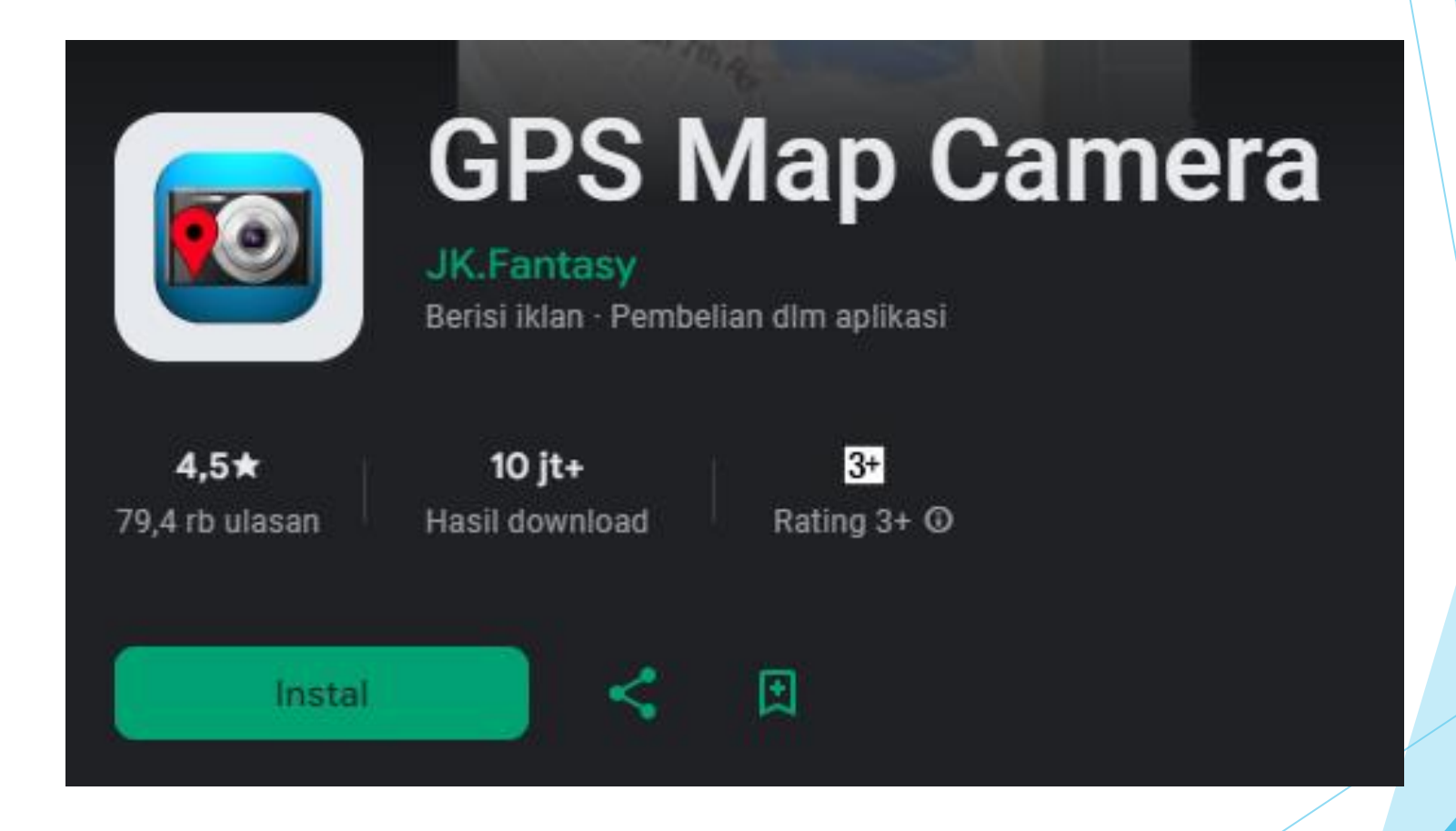

#### Tata cara mengambil gambar geotag

- Buka aplikasi GPS Map Camera
- ► Izinkan akses yang diminta oleh aplikasi → lokasi, kamera dan microphone
- Ambil gambar di lokasi blankspot dan sinyal lemah
- Ambil gambar di lokasi tower terdekat dari lokasi blankspot dan sinyal lemah tersebut
- Cek kembali, apakah gambar sudah tersimpan di handphone anda

### Tata cara mengirim gambar geotag

Buka aplikasi whatsapp dan kontak yang dituju
Kirim file berupa dokumen, dengan cara:

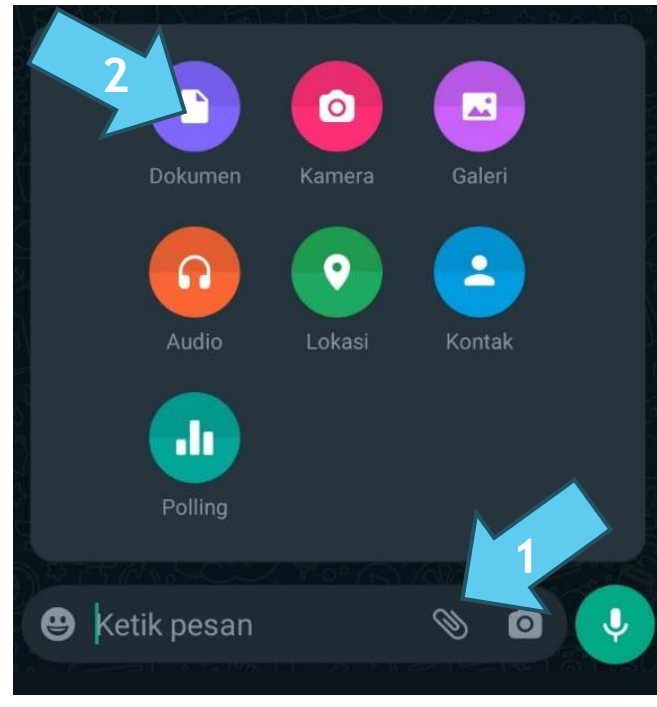

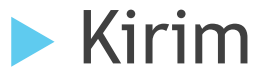

CATATAN :

Gambar geotag tidak bisa dikirim sebagai gambar, karena akan menghilangkan format geotag yang ada pada gambar tersebut

## Cara Mengukur Kuat Sinyal dengan Aplikasi Sigmon

- 1. Download Aplikasi Sigmon di Playstore atau Appstore
- Lakukan Login, namun tidak login juga bisa (sebagai guest) hanya saja perlu close pop up window beberapa kali dan harus menyalakan location (GPS)

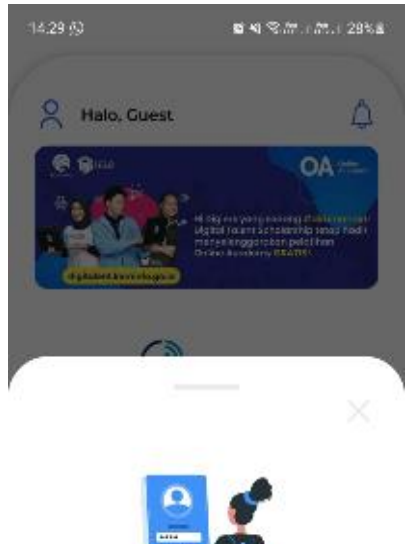

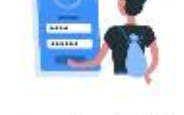

Lakukan Login terlebih dahulu agar riwayat pengukuran kamu tersimpan.

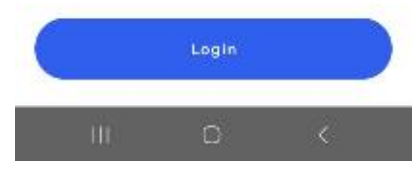

3. Menu yang biasanya digunakan ketika survey adalah **Speed** test, RF Parameter, Web Test dan Video Test.

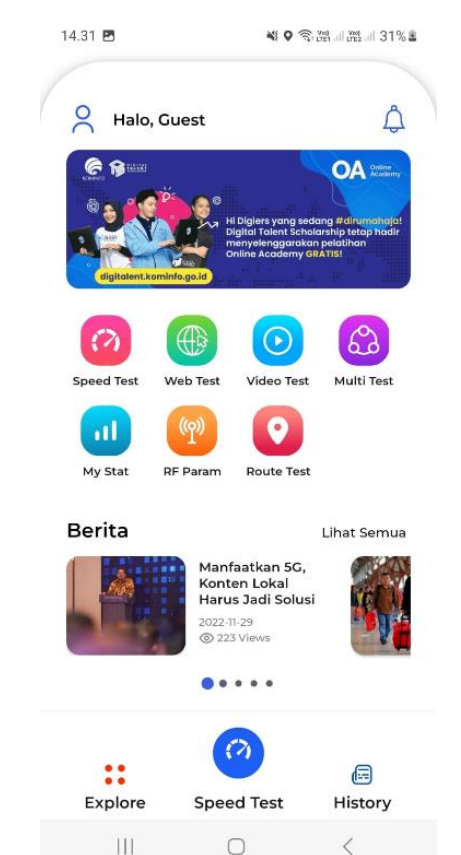

4. Mengukur Kecepatan, pilih menu Speed Test → tekan Start dan capture hasil pengukuran (termasuk detail result). (jika HP memiliki 2 kartu, pastikan hanya kartu provider yang akan diukur yang hidup paket datanya). Contoh :

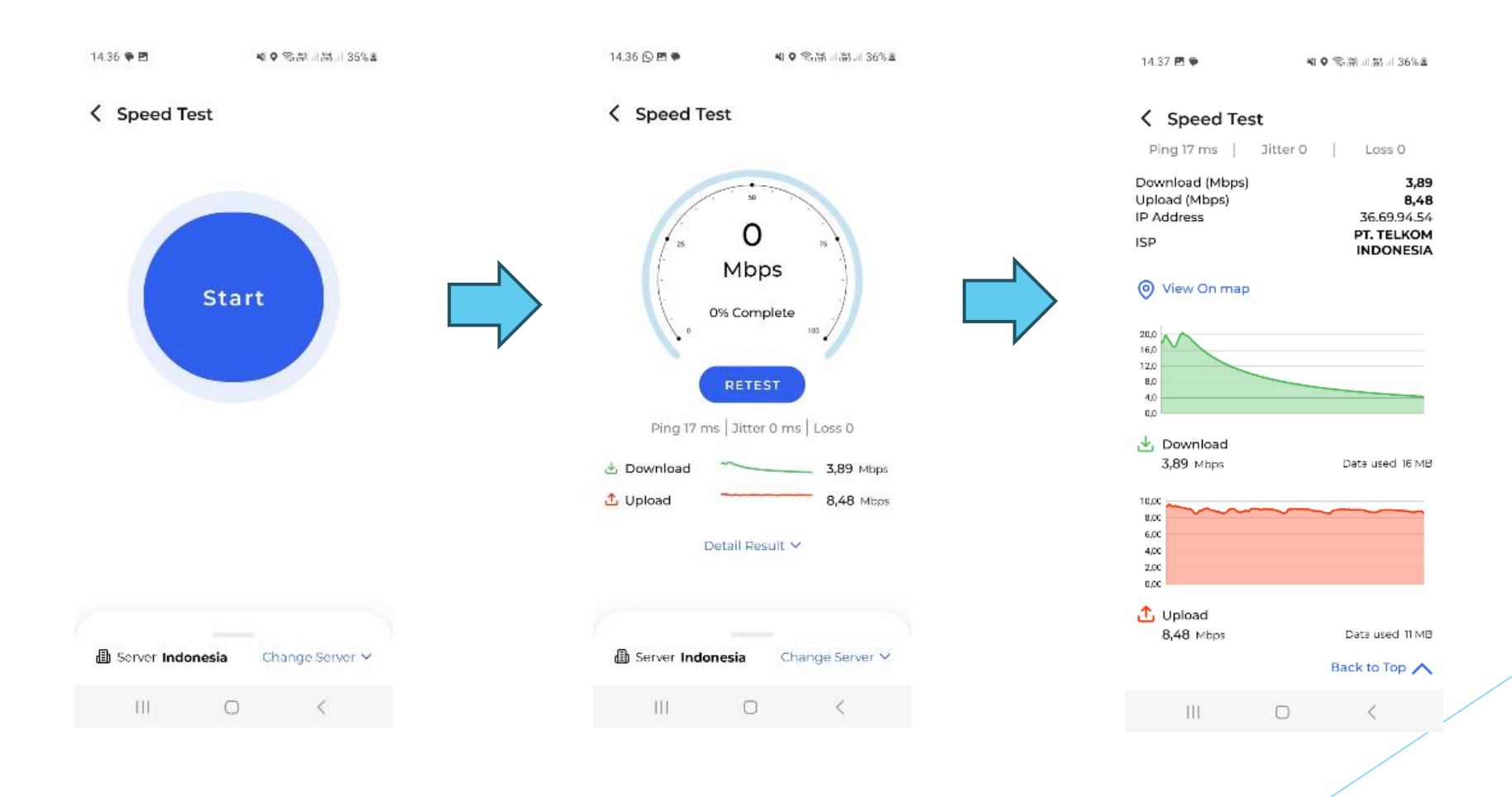

Jika tidak ada sinyal atau sinyal sangat lemah, tampilan di layar hp biasanya eror, loading, blank, ataupun ada keterangan No Internet Connection. Tetap capture tampilan tersebut, contoh :

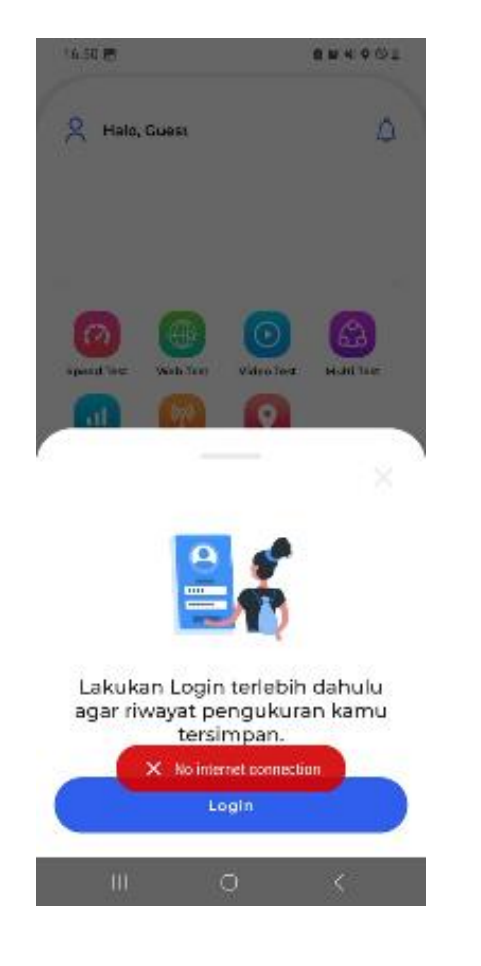

5. Mengukur kuat sinyal, pilih menu RF Parameter  $\rightarrow$  capture tampilan yang muncul (jika HP memiliki 2 kartu, pastikan hanya kartu provider yang akan diukur yang hidup paket datanya).

#### Di Sigmon Iphone tidak ada menu RF Parameter.

| yal                                                                                         | tidak ad                                                    |
|---------------------------------------------------------------------------------------------|-------------------------------------------------------------|
| <b>খ २</b> இல்?!                                                                            | 16.52 🖪                                                     |
| meter                                                                                       | K RF Parameter                                              |
| perator : Telkomsel                                                                         | Operator : PT U                                             |
| MNC 10 State In Service<br>3712 LCID 21 Type LTE<br>5 PCI 165 BW/s 20<br>0 RFC 1475 Band B3 | MCC MNC<br>eNB ID LCID<br>TAC PCI<br>FREQ 1800 RFC 65535    |
| SRQ -15 CQI UL 17 KBs<br>VR DL 59 KBs                                                       | RSRP RSRQ CC<br>RSSI - <b>103</b> SNR                       |
| 86954 LON 106.7029201 A 21 m V C                                                            | LAT -1.1504242 LON 100.629                                  |
| Tech eNBID-LCID PCI R5                                                                      | 16:52:31:638 Unknown                                        |
| 1 4G 203712-21 165 -1                                                                       | 163231017 Unknown<br>165231596 Unknown<br>165231523 Unknown |
|                                                                                             |                                                             |
|                                                                                             |                                                             |
|                                                                                             |                                                             |
|                                                                                             |                                                             |
| 0 (                                                                                         |                                                             |

111

2 10 4 9 O 2

State Out Of S Type Unknown BWs---Band DCS

DLOB 0451 A 326 m V 0.0

RSRE

6. Mengukur kecepatan dengan pembebanan Web → klik Web Test → pilih address web yang tersedia → klik Test → capture hasil yang muncul. Jika tidak ada sinyal atau sangat lemah maka biasanya akan muncul tampilan loading, capture hasil tersebut.

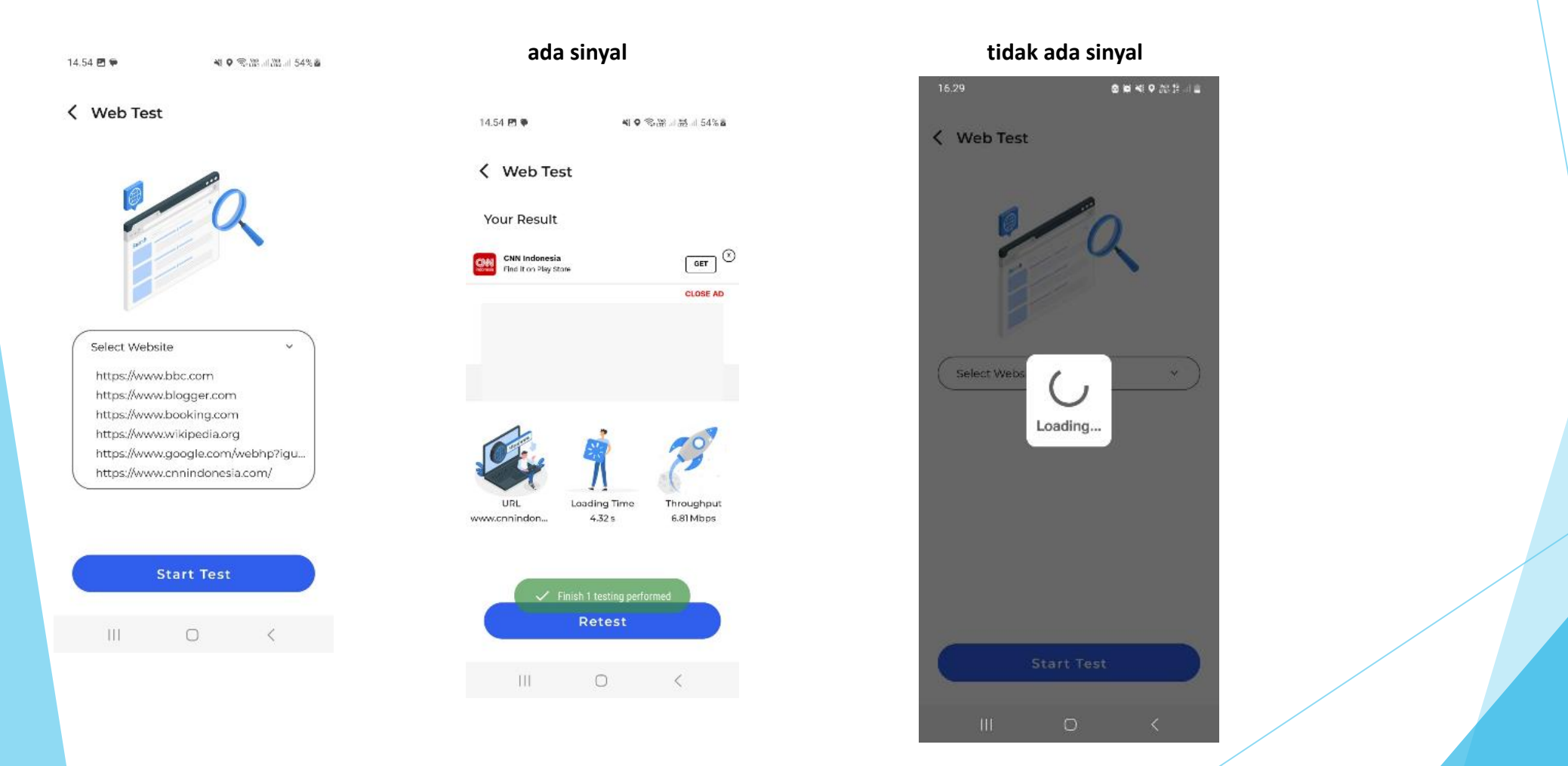

#### 8. kecepatan dengan pembebanan video $\rightarrow$ klik Video Test $\rightarrow$ klik Start Test $\rightarrow$ capture hasil yang muncul.

2 K N O M \*\* # 2

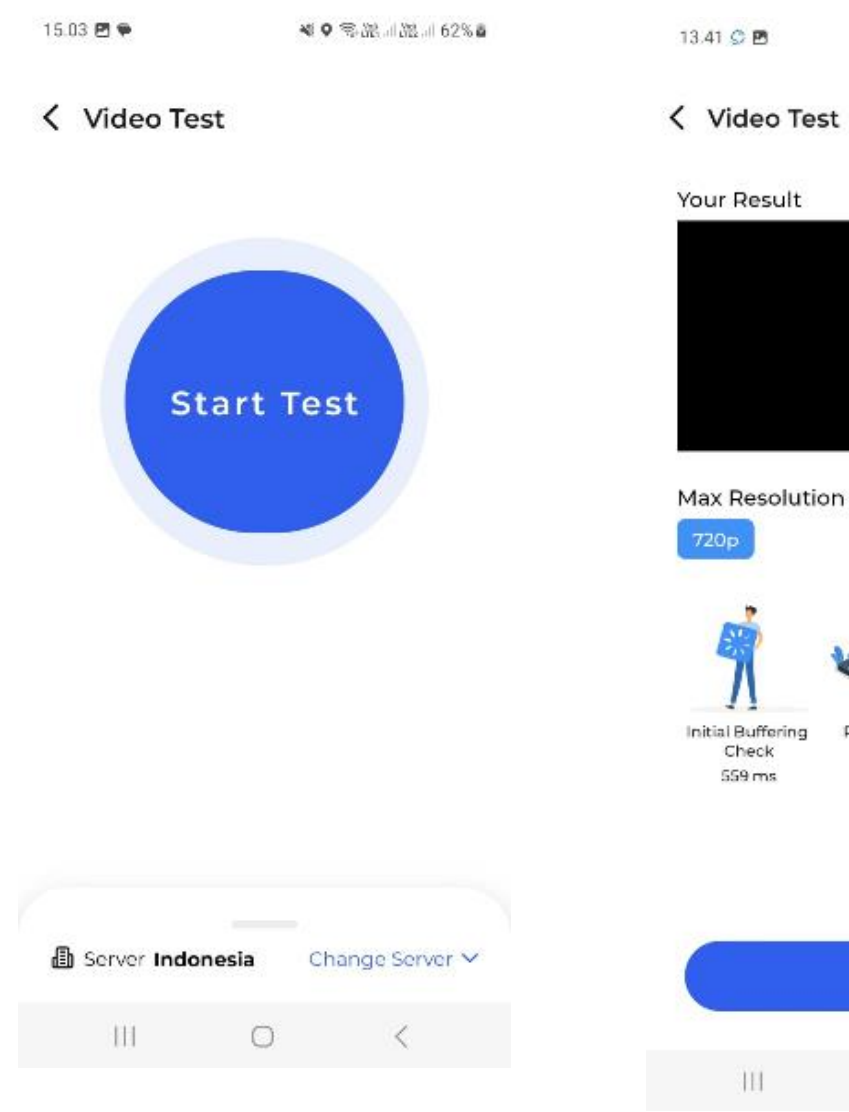

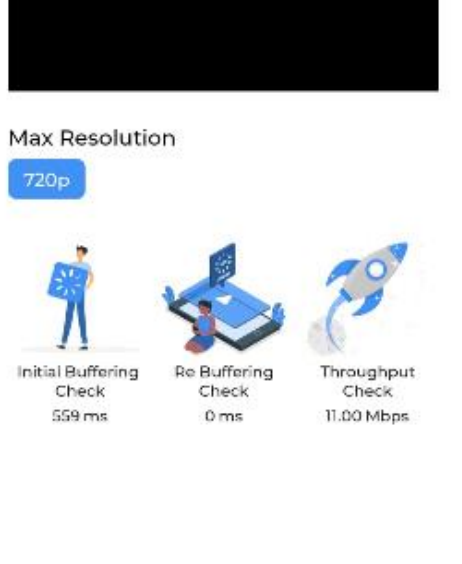

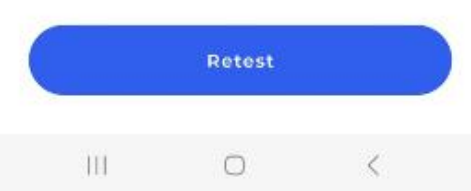

### Jenis jenis antena

#### Omni

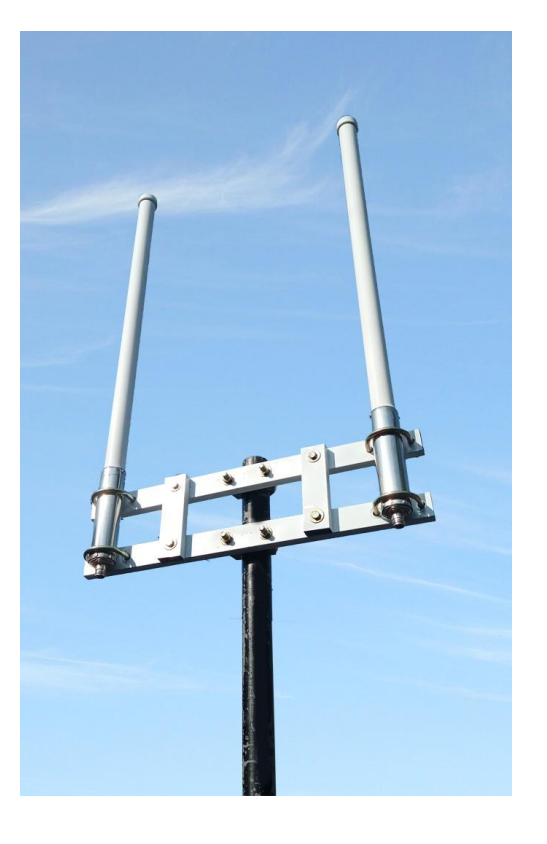

Sectoral

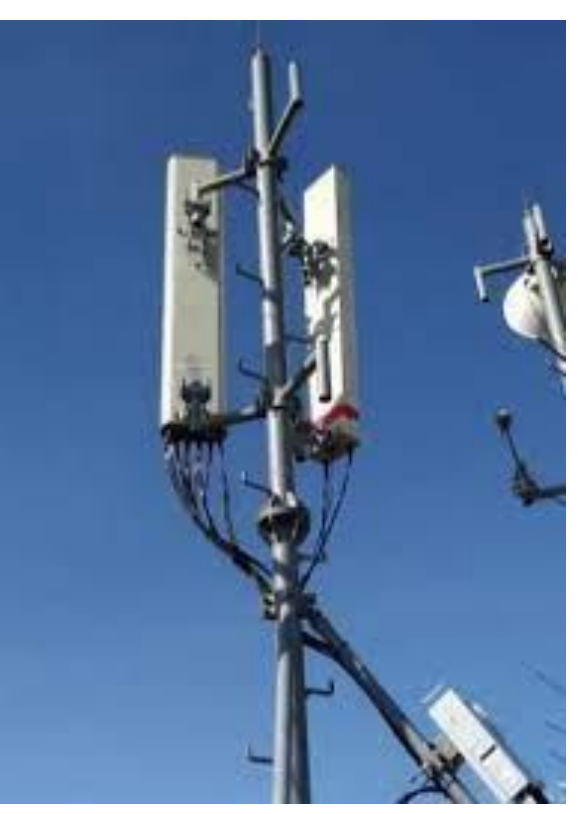

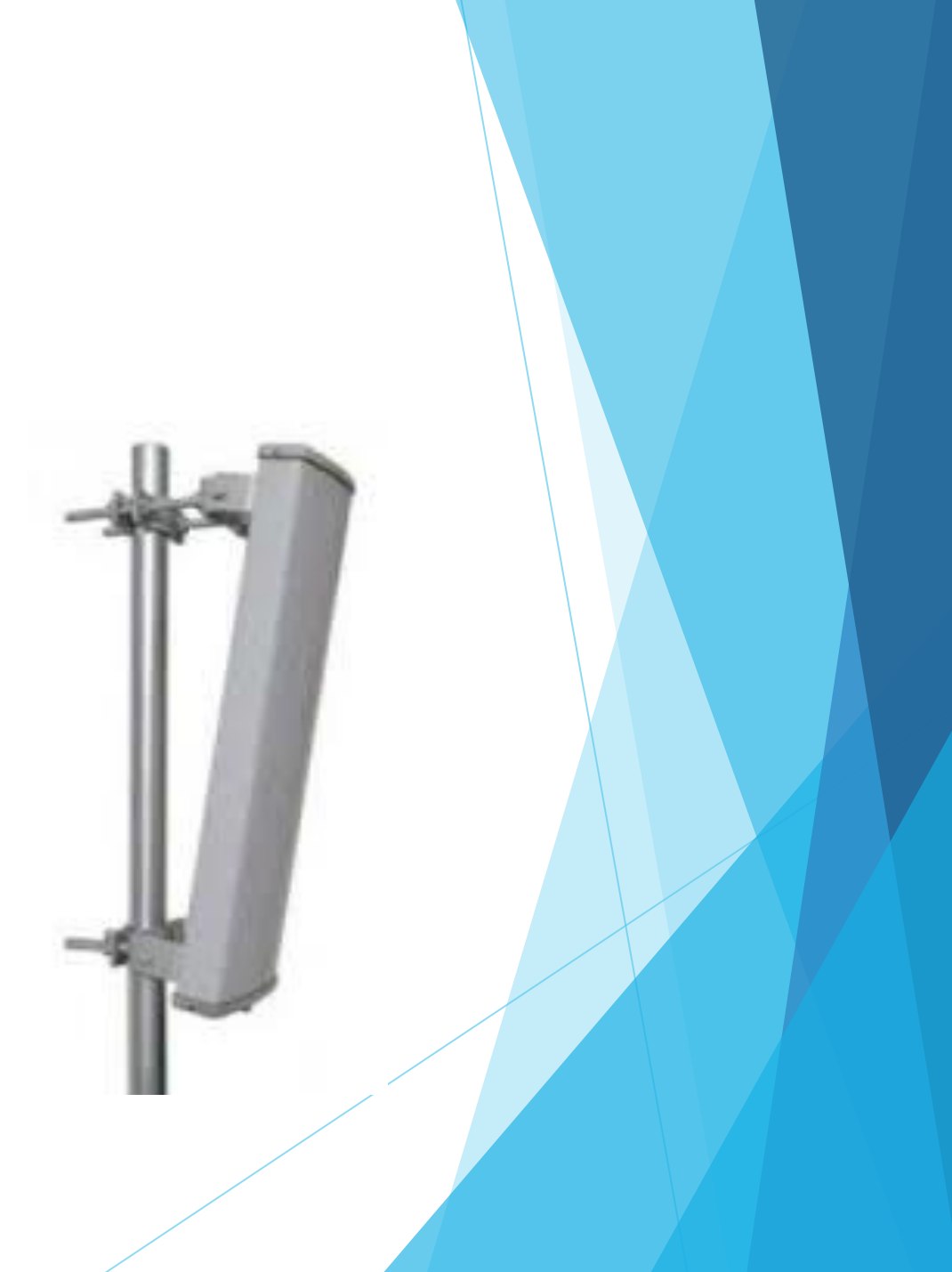

#### Transmisi

## VSAT

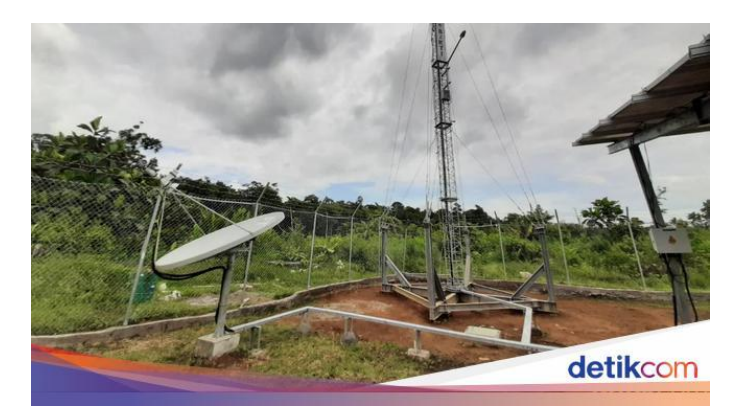

## Radio

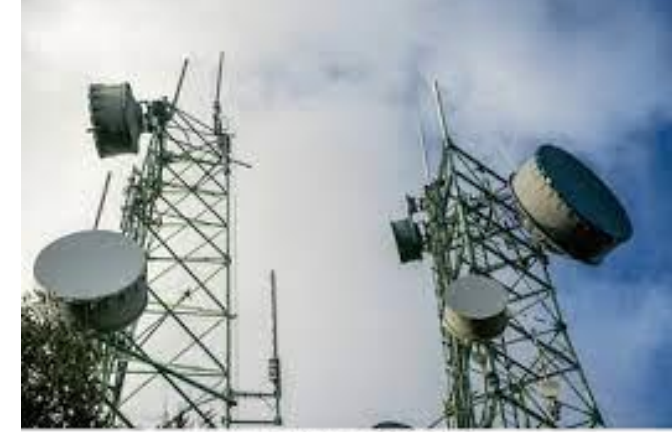

shutterstock.com · 2316326921

#### **Fiber Optic**

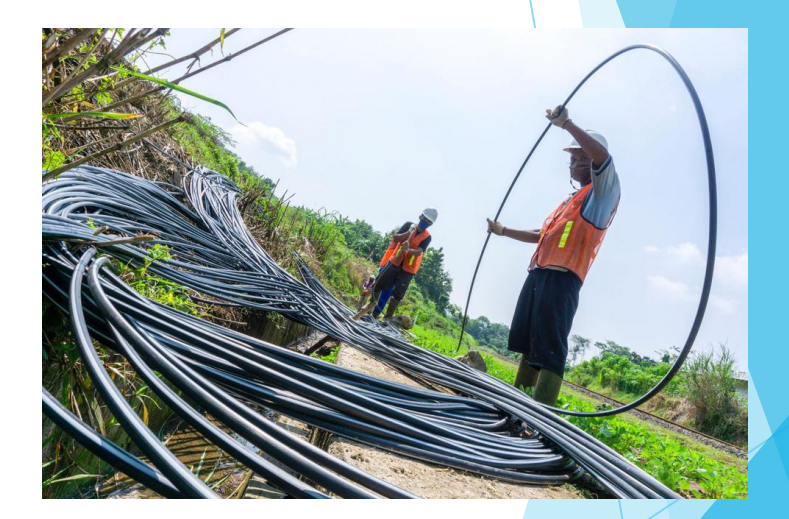